第9回「わのうち未来塾」

1 期 日 令和元年8月9日(金)

13時30分から15時30分

2 講 師 町教委:大久保佳郎先生 大藪小学校:安藤先生 福束小学校:鈴木先生

- 3 場所 仁木小学校 パソコン室
- 4 参加者 計40名
- 5 内 容 プログラミングってなあに
- ○マイクロビットをUSBケーブルでパソコンにつなげる。
- ○実習ステップ
  - STEP 1 LEDを光らせよう
  - STEP 2 センサーボタンでLEDを制御しよう
  - STEP 3 サイコロをつくってみよう
- STEP 1 LEDを光らせよう
  - まずは"micro:bit"の画面を覚えよう。
  - 「LEDに表示」ブロックをプログラムエリアに置く。
  - LED表示のマス目をクリックし絵をかいてみる。
  - 次に簡単なアニメーションをつくろう。
  - つくったプログラムを micro:bit を送る。

micro:bit の表面に絵を表示させる。

- STEP 2 センサーボタンでLEDを制御しよう
  - ツールから「ゆさぶられたとき」ブロックをとってくる。

「LED表示」を入れる・

つくったプログラムを micro:bit を送ろう。

センサーを使ってLEDを光らせる。

- STEP 3 サイコロをつくってみよう
  - ツールから「ゆさぶられたとき」ブロックをとってくる。
  - 次に、「~の範囲の乱数」ブロックを使う。数字を0から5にする。
  - 次に足し算ブロックを取り出し、乱数ブロックにつける。
  - 数を表示する。

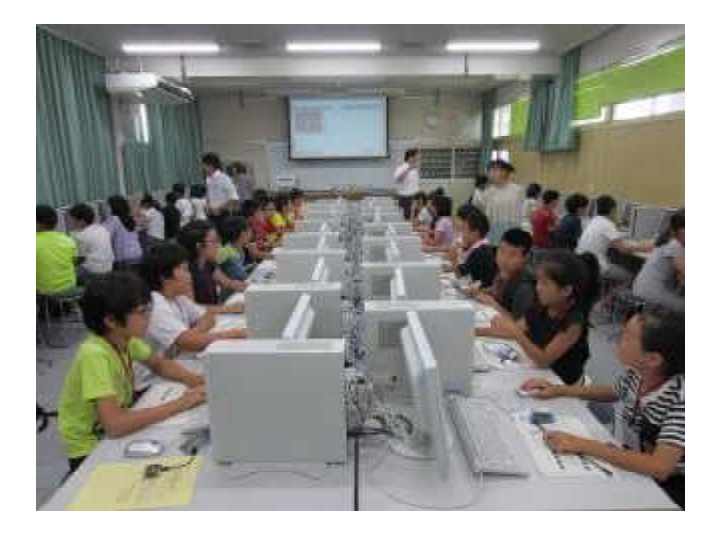

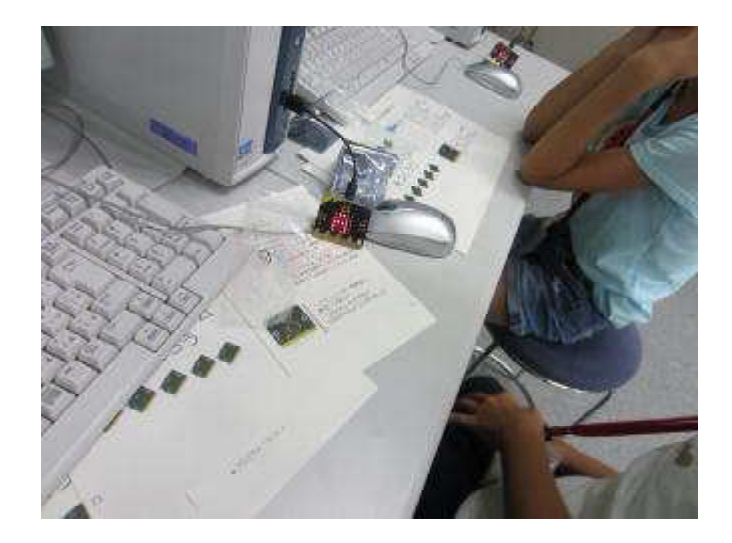

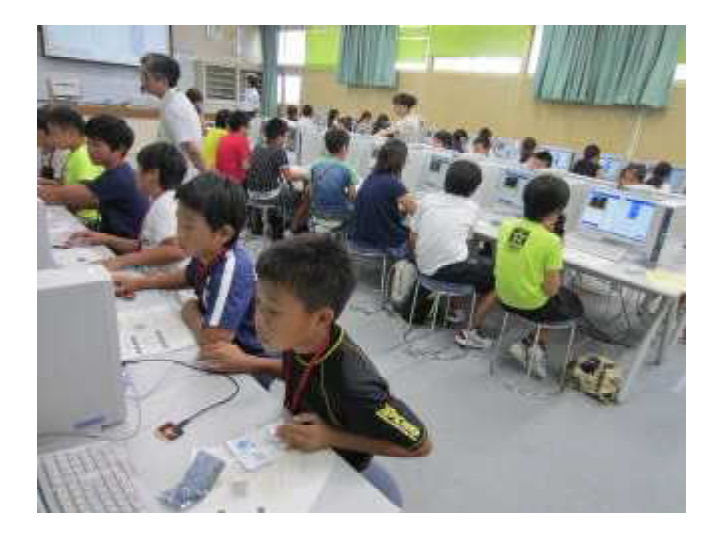

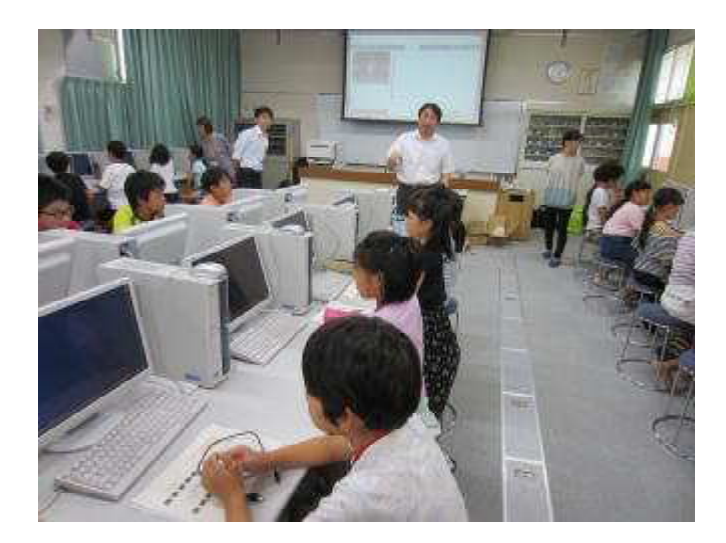

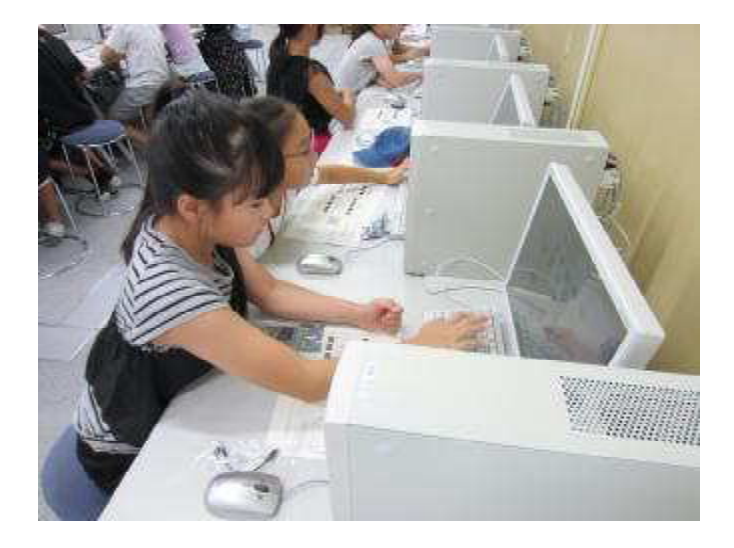

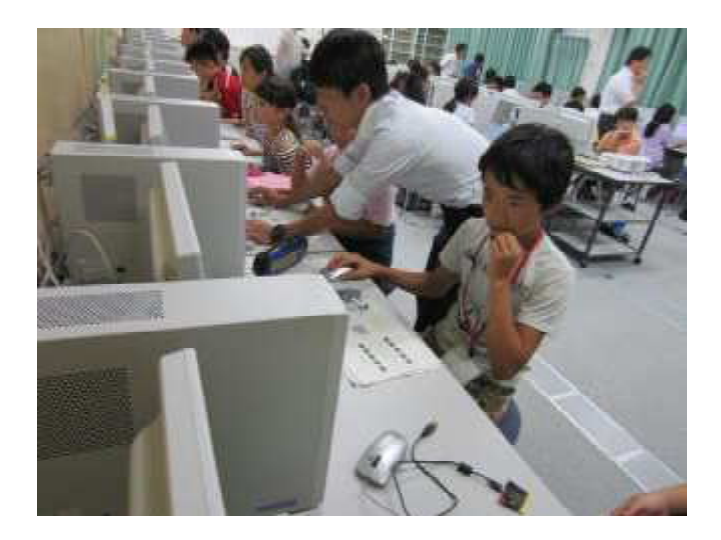